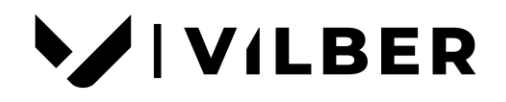

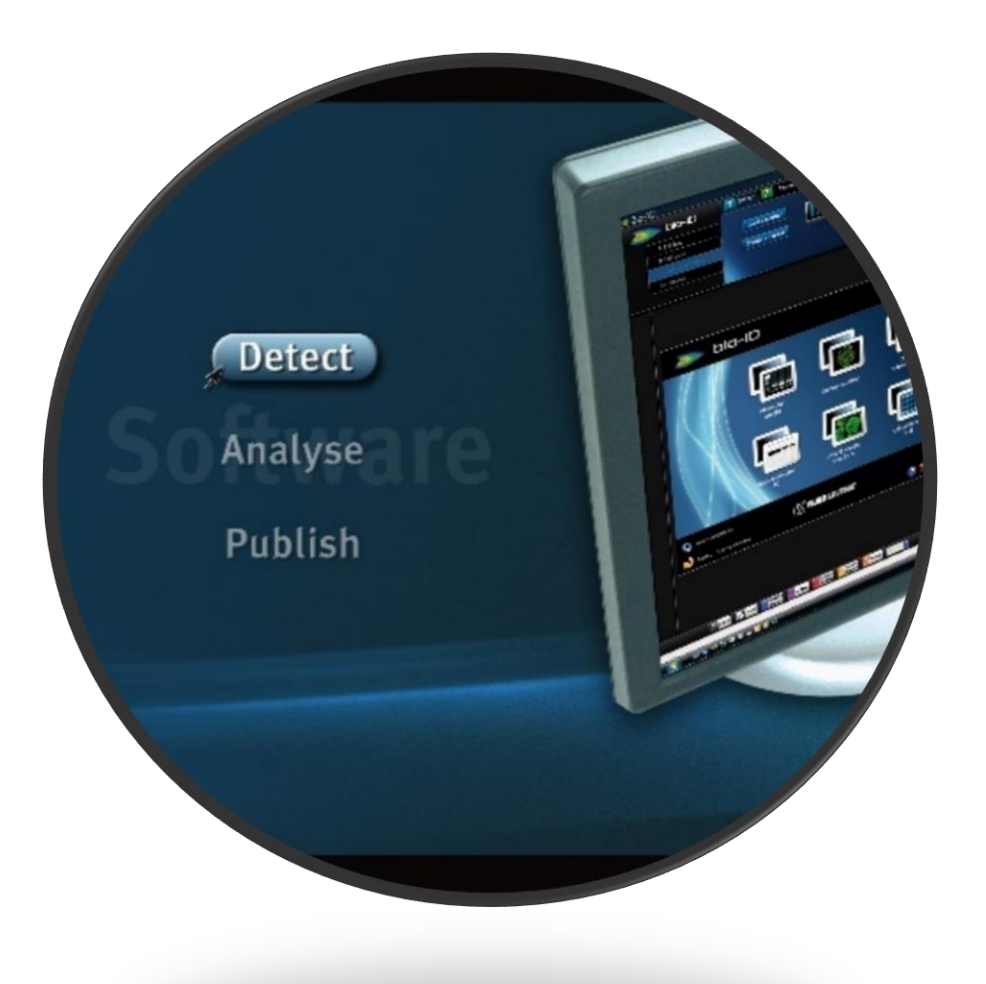

# **Bio-1D - Vilber** USER & SERVICE MANUAL

# Thank you

Dear Customer,

On behalf of Vilber Lourmat, we would like to thank you for choosing the BIO-ID analysis software.

In order to learn the capabilities of your BIO-ID software, we kindly ask you to read this manual. This manual details how to install and to operate the hardware and the software components.

Vilber Lourmat is dedicated to your satisfaction and we will be pleased to answer any question you may have. We are also very receptive to your suggestions. Many of the new features and enhancements in this system are a direct result of conversations with our customers. Please do not hesitate to contact us to let us know what you would like to see in the next version of this system.

You can contact us at the following addresses: ⇒ Email: <u>info@vilber.com</u>

| ⇒ Worldwide:    | Vilber Bio Imaging SAS<br>BP 31 - ZAC de Lamirault - Collegien<br>F-77601 Marne-la-Vallée Cedex 3<br>France<br>T.: 33 (0) 1 60 06 07 71          |
|-----------------|----------------------------------------------------------------------------------------------------|
| ⇔ Germany only: | Vilber Lourmat Deutschland GmbH<br>Wielandstrasse 2<br>D-88436 Eberhardzell<br>Deutschland<br>T.: 49 (0) 7355 931 380<br>F.: 49 (0) 7355 931 379 |

Do not hesitate to visit our website at www.vilber.com

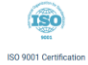

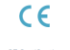

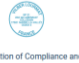

# **USER & SERVICE MANUAL**

# Table of content

| Warning and safety      | . 4 |
|-------------------------|-----|
| Introduction            | . 5 |
| Installation guidelines | . 8 |

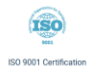

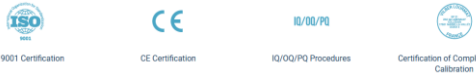

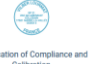

# WARNING AND SAFETY

# Please read carefully these instructions before installing and operating the BIO-1D software

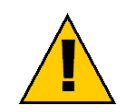

Whenever you find this pictograph, be sure to refer to this Manual. It indicates an imminently hazardous situation which, if not avoided, could result in death or serious injury.

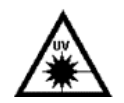

Whenever you find this pictograph, be sure to refer to this Manual. It indicates a UV radiation situation which, if not avoided, could result in serious injury.

#### WARNING

The operator should wear appropriate safety glasses or a protective mask and gloves. UV radiation can be dangerous for unprotected eyes and skin; therefore we recommend the user to wear UV protective goggles (LP-70) or face-shield (MP-80 or MP-800).

Use of the UV transilluminator acrylic protective screen does not guarantee the user protection from UV radiation. The use of protective goggles, mask, and/or gloves is strongly recommended

This product is safe to use if operated in accordance with the instruction manual. This instrument must not be modified or altered in any way. Modification or alteration of this software and associated hardware will void the manufacturer's warranty, regulatory certifications and create a potential safety hazard.

The Bio-ID is suitable for research use in laboratory only. Vilber Bio Imaging is not responsible for any injury or damage caused by the use of this instrument for purposes other than those for which it is intended, or for any modifications of the instrument not performed by Vilber Bio Imaging or by an authorized agent.

Vilber Bio Imaging is not responsible for the misinterpretation of results obtained by following the instructions in this guide. As with all scientific studies, we recommend that you repeat your experiment at least once before making any significant conclusions for presentation or publication.

The use of accessories not supplied by Vilber Bio Imaging can damage the system or create safety hazard.

## TRADEMARKS

Windows, Excel, Microsoft, and Power Point are trademarks of Microsoft Corporation. Intel Core are trademarks of Intel Corporation. FireWire, Mac, and Mac OS X are trademarks of Apple Inc. Other brands or product names are trademarks of their respective holders.

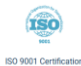

CE

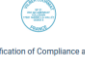

# INTRODUCTION

#### About

Bio-ID is a sophisticated and intuitive analysis software designed for virtually any fluorescence or chemiluminescence sample.

The software combines the power of a comprehensive set of analytical tools and automatic functions in an incredibly easy to use environment. It includes 8 different analysis modules from molecular weight calculation to volume quantification, through microtitration and GFP quantification.

The analysis can be saved as a template and re-used for further analysis to facilitate routine analysis. All result tables and graphics can be printed or exported in a Windows<sup>®</sup> compatible format. The image enhancement module prepares your image for publication thanks to a large choice of filters.

## **Bio-1D Advanced key features**

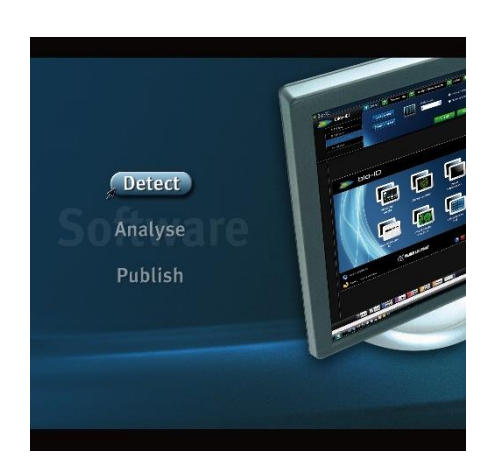

- Transform your ID gel into 3D results
- Exclusive Next<sup>TM</sup> tutorial mode for an incredible ease of use
- Work with different kind of samples such as DNA, RNA, protein, polynucleotide, Petri dish, microtitration plates, plants and in-vivo images
- Ease your analysis by using the same template for the analysis of different images
- Use state of the art analysis algorithms

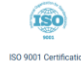

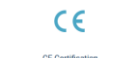

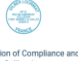

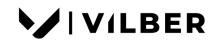

**Bio-1D** 

#### End user license agreement

Please read carefully the following license agreement. This document is a legal agreement between you, and Vilber Bio Imaging, concerning the use of the enclosed software. This agreement constitutes the complete agreement between you and Vilber Bio Imaging.

By opening the software package, you are consenting to be bound by and are becoming a party to this agreement. If you do not agree To all of the terms of this agreement, do not open the package or use the software. Promptly return the USB keys, including the written materials, and all other equipment/containers to the dealer from whom you purchased them.

#### License Grant

The package contains software ("Software") and related explanatory written materials ("Documentation"). "Software" includes any upgrades, modified versions, updates, additions and copies of the Software. "You" means the person or company who is being licensed to use the Software or Documentation. "We" and "us" means Vilber Lourmat, SAS.

We hereby grant you a nonexclusive, limited license to use one copy of the Software on any single computer, provided the Software is in use on only one computer at any time. The Software is "in use" on a computer when it is loaded into temporary memory (RAM) or installed into the permanent memory of a computer - for example, a hard disk, USB key or other storage device.

If the Software is permanently installed on the hard disk or other storage device of a desktop or portable computer (other than a network server) and one person uses that computer more than 80% of the time, then that person may also use the Software on a 2nd computer for the purpose of viewing and post-processing images.

#### Title

We remain the owner of all right, title and interest in the Software and Documentation. You will agree to use your best efforts to protect the software from unauthorized use, illegal reproduction, or illicit distribution.

#### Copyrights and Trade Secrets

Vilber Lourmat owns all rights to the Software. This agreement does not convey ownership of the software to you, but only the right to use a copy of the software strictly in accordance with this agreement. The unauthorized duplication or distribution of the software or the documentation is an infringement of Vilber Lourmat' rights to the software and may be subject to criminal and/or civil penalties.

#### Archival or Backup Copies

You may either:

• Make one copy of the Software solely for backup or archival purposes, provided that the original copyright notice and/or other legend is reproduced on each copy, or

• Transfer the Software to a single hard disk, provided you keep the original solely for backup or archival purposes, and provided that the original copyright notice and/or other legend is reproduced on each copy.

#### **Terms and Termination**

This license agreement takes effect upon your use of the software and remains effective until terminated. You may terminate it at any time by destroying all copies of the Software and Documentation in your possession. It will also automatically terminate if you fail to comply with any term or condition of this license

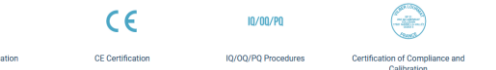

# VILBER

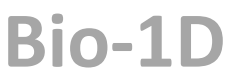

agreement. You agree on termination of this license to either return to us or destroy all copies of the Software and Documentation in your possession.

## Confidentiality

The Software contains trade secrets and proprietary know-how that belong to us and it is being made available to you in strict confidence. Any use or disclosure of the software, or of its algorithms, protocols or interfaces, other than in strict accordance with this license agreement, may be actionable as a violation of our trade secret rights.

#### **General Provisions**

• This written license agreement is the exclusive agreement between you and us concerning the Software and Documentation and supersedes any and all prior oral or written agreements, negotiations or other dealings between us concerning the Software.

• This license agreement may be modified only by a written agreement signed by you and us that specifically supersedes this agreement.

• This license agreement is governed by the French laws

# Copyright 2006-2010, Vilber Bio Imaging SAS

All right reserved.

Windows, Excel, Office are trademark of Microsoft, Inc. All other product names mentioned in this document are the property of their respective trademark holders.

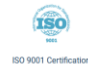

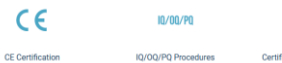

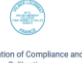

# **INSTALLATION GUIDELINES**

## System requirements

The following sections detail the minimum hardware and software requirements needed for the Bio-ID Advanced software. These requirements are valid at the time of your purchase and may change with future development of our software products as well as the computers to which they interface.

# **Minimum requirement**

| Processor            | Intel Core i3 with Intel chipset (i5 recommended)<br>AMD processor and chipset are not supported.                         |  |
|----------------------|----------------------------------------------------------------------------------------------------|--|
| Ram                  | 8 Gb and above (16 recommended)                                                                                           |  |
| Hard disk            | 256 Gb and aboveHard diskAt least 10% free disk space least in order to allow software<br>installation and image storage. |  |
| Monitor & Video card | 1600x900/ 16 million colour mode (24-bit). Upper resolutions supported. Video card with a refresh rate above 60 Hz.       |  |
| Operating system     | Microsoft Windows 10 and upper.                                                                                           |  |
| USB Port             | At least two USB-A ports available.                                                                                       |  |

# **Unpacking the Bio-1D Advanced**

Please, open the Bio-ID Advanced folder carefully and verify the contents:

| • | User manual                  | I             |
|---|------------------------------|---------------|
| • | Bio-ID Advanced Software key | I             |
| • | USB Security dongle          | I per license |

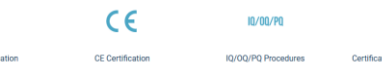

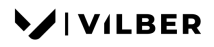

**Bio-1D** 

#### Installing the Bio-1D Advanced

Bio-ID Advanced requires Microsoft WindowsTM 10 or upper. Microsoft WindowsTM must be installed on your computer before any other installation.

You must have Windows Administrators rights to install the Bio-ID software. You must accept the license agreement to install the Bio-ID software.

#### Do not plug the USB dongle key before software installation

The Bio-ID Advanced Software key provided with the manual contains the Bio-ID Advanced program as well as the its manual in a PDF format.

#### Step 1

⇒ Insert the Bio-ID Advanced Software key in the USB port of your computer.

 $\Rightarrow$  Ensure that all other application programs are closed. Windows 10 or upper users should also ensure that they are logged on with administrator privileges.

 $\Rightarrow$  Open the USB key

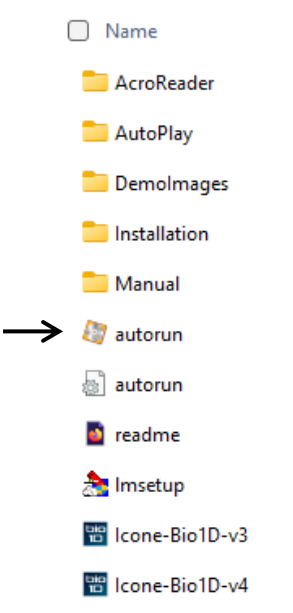

 $\Rightarrow$  Please click on the run autorun.exe icon. The Bio-1D Advanced Setup window will appear, welcoming you to the Install Wizard for Bio-1D Advanced Setup.

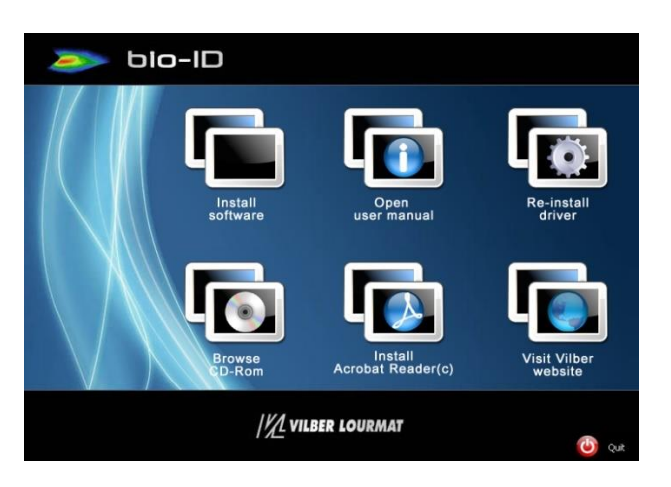

⇒ Please click on the Install Bio-ID software icon.

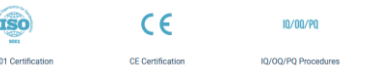

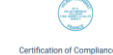

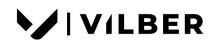

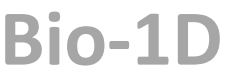

## Step 2

⇒ The welcome screen is displayed, click on NEXT to continue

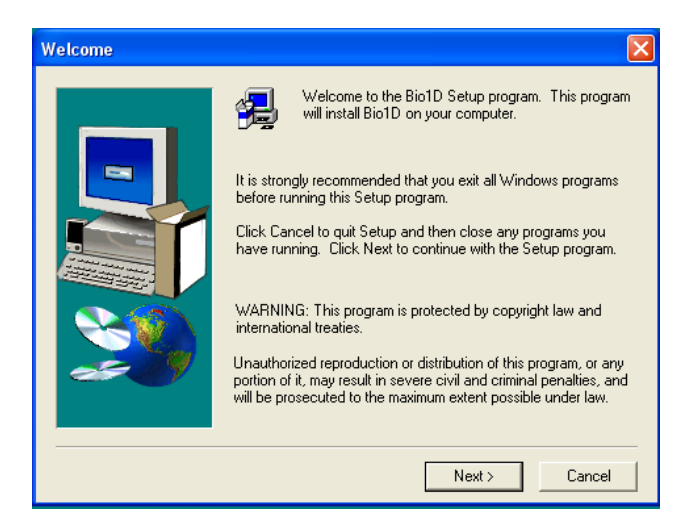

⇒ The Choose Destination Location window appears. Either click on the Browse button to specify the destination directory, or click on Next to accept the default directory, c:\Programfiles\Vilber-lourmat\Bioprofile.

C E 10/00/P0

IQ/OQ/PQ Procedures

CE Certification

| Choose Destination Lo | cation 🔀                                                                                                    |
|-----------------------|----------------------------------------------------------------------------------------------------|
|                       | Setup will install Bio1D in the following folder.<br>To install to this folder, click Next.<br>To install to a different folder, click Browse and select another<br>folder.<br>You can choose not to install Bio1D by clicking Cancel to exit<br>Setup. |
| æ9                    | Destination Folder<br>C:\Program Files\Vilber Lourmat\Bio1D Browse                                                                                                    |
|                       | < Back Next > Cancel                                                                                                    |

A pop-up window displays the following security message:

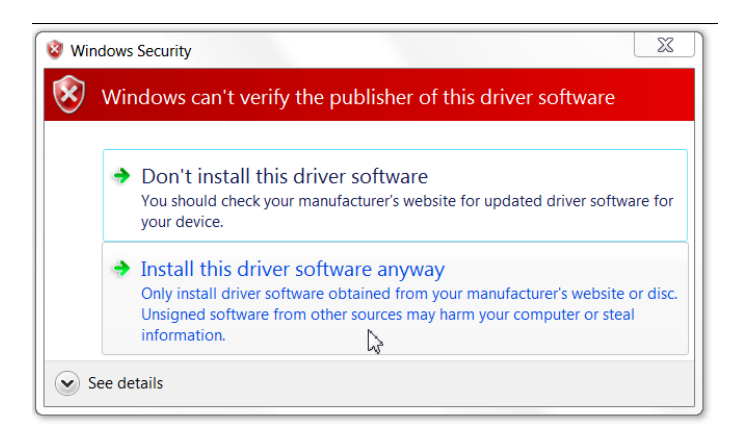

ISO

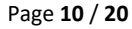

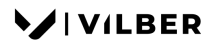

**Bio-1D** 

Select the "Install this driver software anyway" option. The following message is then displayed:

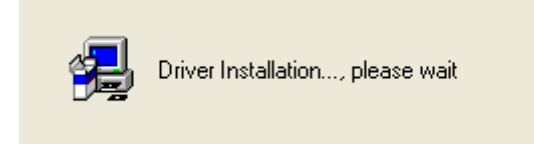

A pop-up window displays the following USB dongle driver installation message:

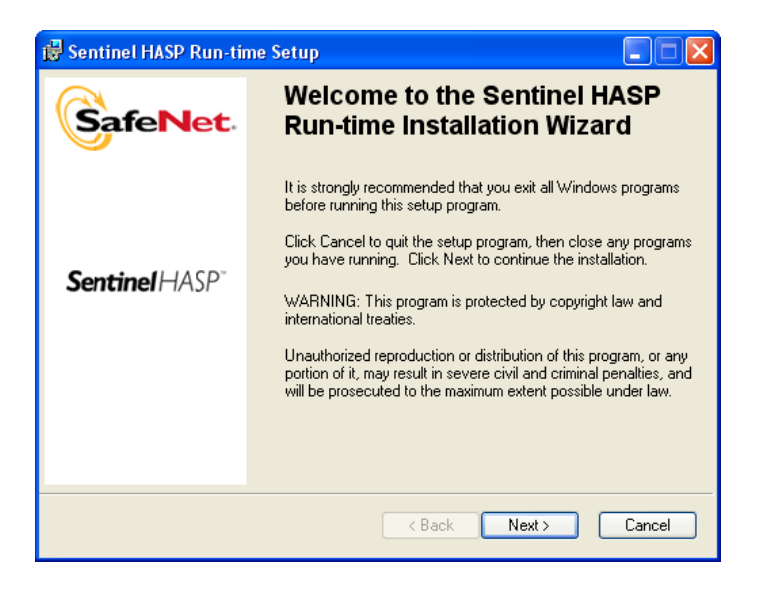

Click on Next.

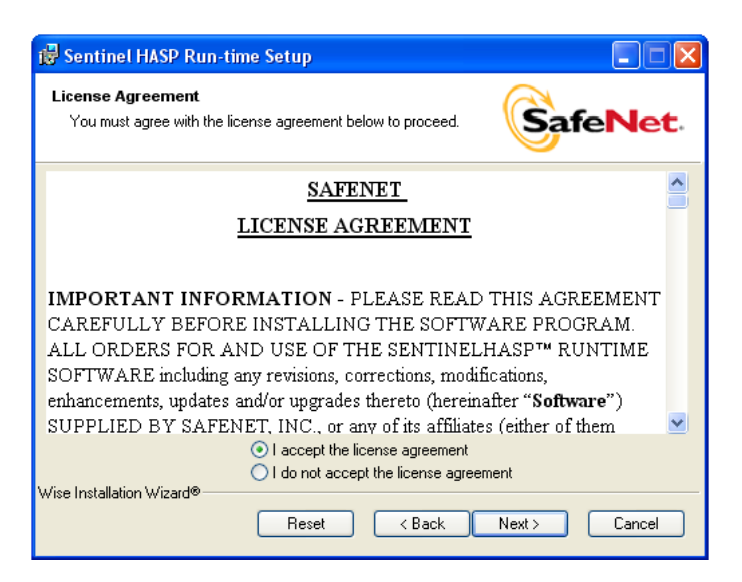

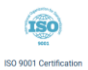

CE Certification

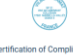

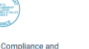

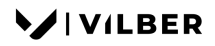

**Bio-1D** 

Select the "I accept the terms in the License Agreement" option.

| 🖶 Sentinel HASP Run-time Setup                                                       |                   |
|--------------------------------------------------------------------------------------|-------------------|
| Ready to Install the Application<br>Click Next to begin installation.                |                   |
| Click the Back button to reenter the installation information or clic<br>the wizard. | :k Cancel to exit |
| Wise Installation Wizard®                                                            | Next > Cancel     |

Then, click on the "Next" button. The setup wizard will then install the driver:

CE

CE Certificat

IQ/0Q/PQ

IQ/OQ/PQ Pro

| 🖟 Sentinel HASP Run-time                         | Setup 🔲 🗖                                                                                                    |
|--------------------------------------------------|----------------------------------------------------------------------------------------------------|
| Updating System<br>The features you selected are |                                                                                                    |
| Install drivers                                  |                                                                                                    |
|                                                  |                                                                                                    |
|                                                  |                                                                                                    |
|                                                  |                                                                                                    |
| Wise Installation Wizard®                        | Cancel                                                                                                    |
| -                                                |                                                                                                    |
|                                                  | e Setup                                                                                                    |
| <b>Sentinel</b> HASP <sup>*</sup>                | The Sentinel HASP Run-time Environment uses<br>port 1947 to communicate with local and remote<br>components. If you use a firewall, ensure that it<br>does not block this port. |
|                                                  | Click the Finish button to exit this installation.                                                                                                    |
|                                                  | < Back Finish Cancel                                                                                                    |

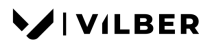

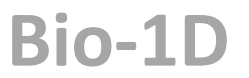

⇒ Click on Finish. Once the software is installed, the system is updated. This can take a few minutes, depending on the computer speed. Then, restart your computer.

|   | Setup has finished copying files to your computer.                              |
|---|---------------------------------------------------------------------------------|
|   | Before you can use the program, you must restart Windows or<br>your computer.   |
|   | Yes, I want to restart my computer now. No, I will restart my computer later.   |
| ~ | Remove any disks from their drives, and then click Finish to<br>complete setup. |
|   | - Rande - Finish                                                                |

After the restart, plug the USB dongle key in the computer. Keep the Bio-ID CD-Rom in the CD-Rom drive of your computer.

The drivers are then installed by Windows:

| (i) Found New Ha<br>HASP HL 3.21 | rdware 🗶                         |
|----------------------------------|----------------------------------|
| Instal                           | lling device driver software 🌂 🗴 |
| Click h                          | ere for status.                  |

When the drivers are ready to use, you can launch the Bio-ID Advanced software to use the system.

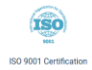

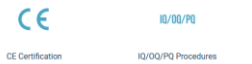

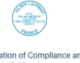

## Hardware security dongle

The Bio-ID Advanced software is provided with a hardware security USB dongle.

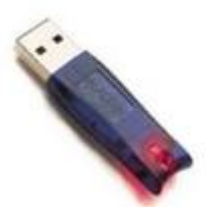

The Bio-ID Advanced software is protected using a hardware security key (HSK), which is included in your software package. You must connect the USB dongle to the USB port of your computer before you can run the software.

The USB dongle should be connected to the USB port after the Bio-ID Advanced installation procedure.

The USB dongle driver is installed during the Bio-ID Advanced CD-Rom procedure.

Users do not have to reboot

## The key is your license to use the software. If the key is lost, you will need to purchase a new license.

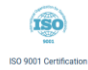

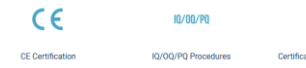

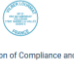

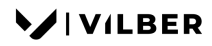

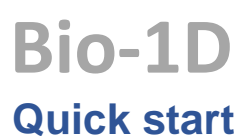

## Starting the software

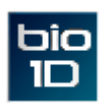

Click twice on the "Bio-ID Advanced" icon on the Windows Office screen to start the software.

#### Open an image or an analysis

The software opens on the following window:

|                                          |                          | CFR21 mode selection<br>Log out                                                                                                    |
|------------------------------------------|--------------------------|----------------------------------------------------------------------------------------------------|
|                                          | Open an image            | CFR21 mode selection   Loq out     Open an image     Most recently used files     Open a result     Open a result     Cancel     Cancel     Open aresult |
|                                          | Most recently used files |                                                                                                    |
|                                          | Open a result            |                                                                                                    |
| DEMONSTATION SOFTWARE<br>Version: 15.02j | 1/2 VILBER LOURMAT       | Cancel                                                                                                    |

- 1. Click on the "Open an image" icon to open an image. A pop-up window displays the following menu:

| Open                                              | ? 2                                                                                                    |
|---------------------------------------------------|----------------------------------------------------------------------------------------------------|
| Look in:                                          | 🔁 Images demo 💽 🕜 🧊 🔛 🖬 🗸                                                                                                    |
| My Recent<br>Documents<br>Desktop<br>My Documents | Australe         I M000001           Deno Korea         Q dot1           Jmages-customer         Q dot2           Water         Q dot3           Ix1-080         Q dot-combined           Ix1-1200         RF-MW           2x2-080         SOURIESA           3x3-080         SOURIESA           Ix4+080         Sypro-Ruby-Blue-F550           bichat         F520           F590         F590           F190-1         Ix4 |
| <b>S</b>                                          | File name:         1x1-1280         Open           File name:         1x1-1280         Open                                                                                                    |
| My Network                                        | Cetalogue                                                                                                    |
|                                                   | White bands on dark background     Black bands on light background     Automatic detection                                                                                                    |

- $\Rightarrow$  Browse to specify the image directory
- $\Rightarrow$  Double click on the image name you want to load

Note I: by clicking once on the image, you can preview the image in a thumbnail.

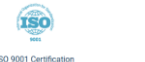

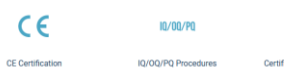

**Bio-1D** 

You can then set the bands parameters: white bands / black background / black bands, white background. You can select the following options:

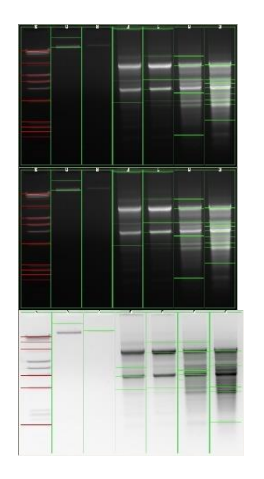

Automatic detection. Bio-ID will automatically detect the bands color scheme according to the defined percentage of tolerance

White bands on dark background for images with white signals and black background

Black bands on light background for images with black signals and clear background

Note 2: the catalogue function allows a preview of the images loaded in the selected directory. To proceed, click on "Catalogue".

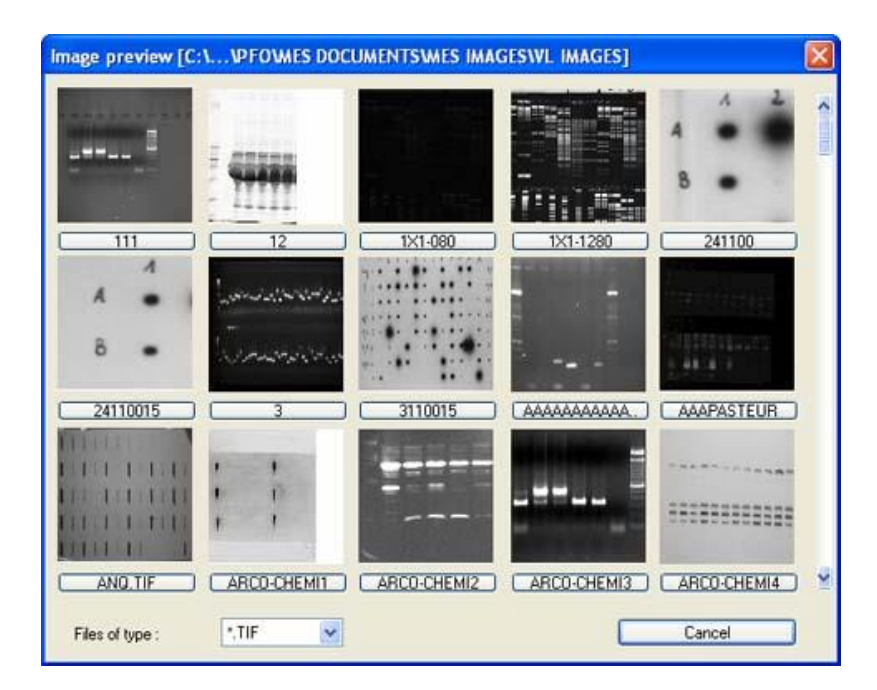

Note 3: the most recently used files allow a fast and easy access to the last 10 images previously open by the Bio-ID Advanced software.

CE

CE Certifica

IQ/0Q/PQ

| Most recently used files | * |  |
|--------------------------|---|--|
|                          |   |  |

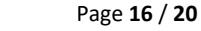

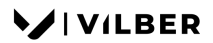

**Bio-1D** 

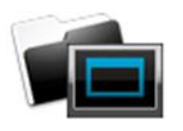

Click on the "Open a result" icon to open a previously saved analysis result. A pop-up window displays the following menu:

| Open             |                     |               |         |   |   |   | 1 | - 171 X |
|------------------|---------------------|---------------|---------|---|---|---|---|---------|
| Look in:         | Applications        |               |         | ~ | G | ø | Þ |         |
| D<br>Recent      | 🚞 In-vivo<br>🚞 Qdot |               |         |   |   |   |   |         |
| Desktop          |                     |               |         |   |   |   |   |         |
| My<br>Documents  |                     |               |         |   |   |   |   |         |
| 属<br>My Computer |                     |               |         |   |   |   |   |         |
| 🧐<br>My Network  | File name:          |               |         |   |   | • | • | Open    |
| Places           | Files of type:      | Analysis file | [".ANA] |   |   | ` | · | Lancel  |

| Browse to specify the analysis directory |                                                    |  |  |  |  |  |  |
|------------------------------------------|----------------------------------------------------|--|--|--|--|--|--|
| ⇒                                        | Double click on the analysis name you want to load |  |  |  |  |  |  |

Note 3: Select the appropriate type file to open the analysis file of the former version of Bio-ID:

| Files of type: | Analysis file (*.ANA)                                                                                                    | ~        |
|----------------|----------------------------------------------------------------------------------------------------|----------|
|                | Analysis file (*.ANA)<br>Old MW analysis files (*.MWI, *.MWS)<br>Old OD analysis files (*.ODI, *.ODS)<br>Old colony counting files (*.CCI) | <b>k</b> |

#### Access to the analysis modules

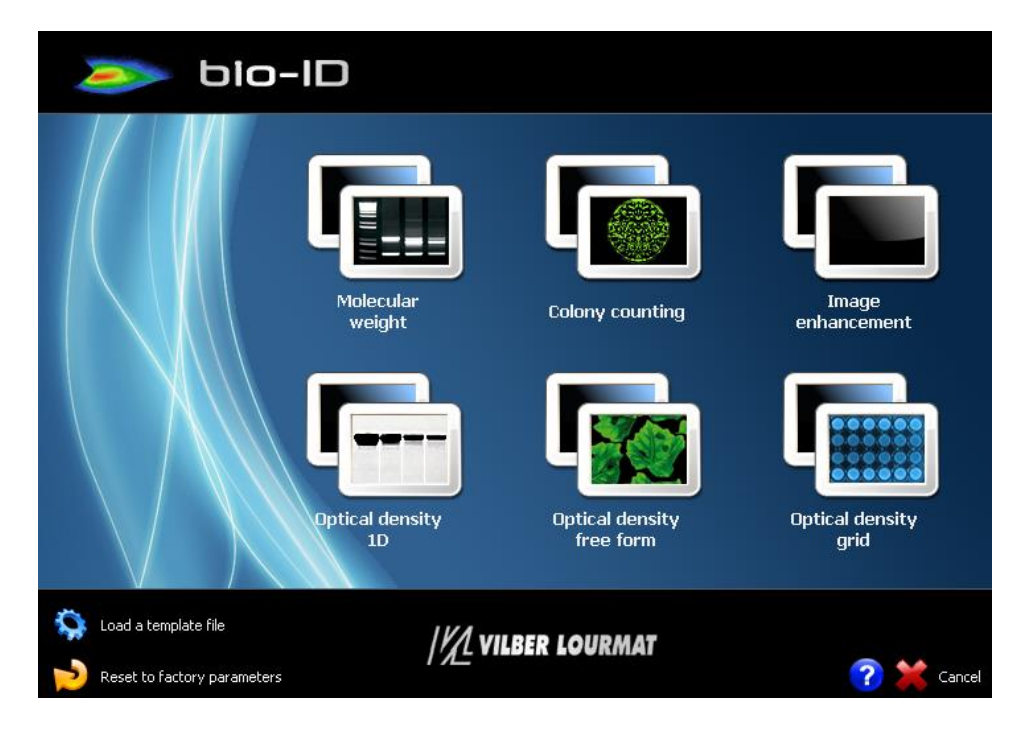

Once an image is opened, a pop-up window displays the software modules menu:

⇒ Select the Molecular weight icon to open the molecular weight analysis (MW) module.

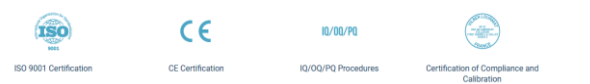

# 

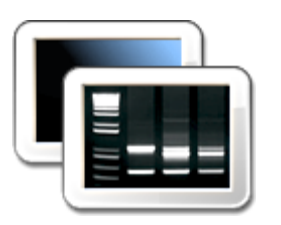

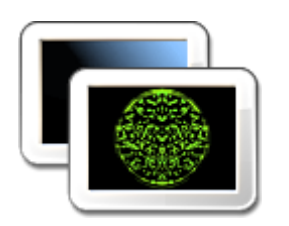

⇒ Select the Colony counting icon to open the colony counting (CC) analysis module.

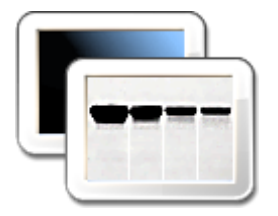

⇒ Select the Optical density - ID icon to open the optical density (OD) analysis module based on a ID detection.

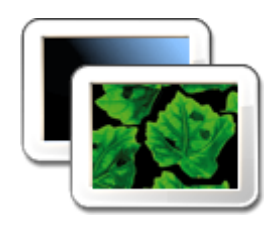

⇒ Select the Optical density - Free form icon to open the optical density (OD) analysis module based on a free form detection

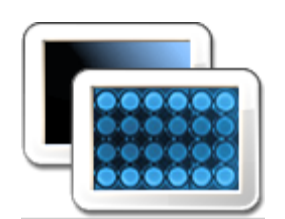

Select the Optical density - Grid icon to open the optical density ⇒ (OD) analysis module based on a grid detection

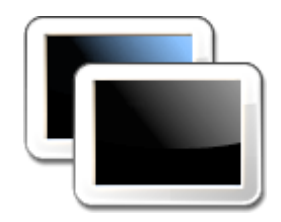

Select the Image enhancement icon to open the image  $\Rightarrow$ enhancement module

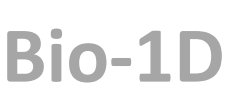

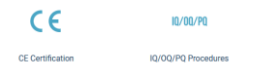

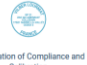

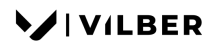

**Bio-1D** 

## Load a template file

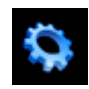

Select the "Load a template file" icon to open a template file:

Load a template file

A pop-up window displays the following menu:

| Open                                              |                                                                                                    |                       |   |     |     | ? 🔀    |
|---------------------------------------------------|----------------------------------------------------------------------------------------------------|-----------------------|---|-----|-----|--------|
| Look in:                                          | 🞯 Desktop                                                                                                    |                       | * | G Ø | P 🔢 | -      |
| My Recent<br>Documents<br>Desktop<br>My Documents | My Documents<br>My Computer P<br>My Network Pa<br>Font<br>Images demo<br>Charles<br>Images-custome<br>WWR<br>Price list<br>IQOQPQ<br>My Computer | ies<br>ir             |   |     |     |        |
| My Computer                                       |                                                                                                    |                       |   |     |     |        |
|                                                   | File name:                                                                                                    |                       |   |     | *   | Open   |
| My Network                                        | Files of type:                                                                                                    | Template File (*.PAR) |   |     | *   | Cancel |

- $\Rightarrow$  Browse to specify the template directory
- ⇔ Double click on the template name you want to load

Note I: Please refer to the "How to use a template file" part of this manual for more details on the template.

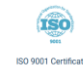

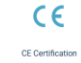

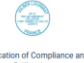

# Reset to factory setting

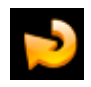

Select the "Reset" icon to reset the parameters to the factory setting.

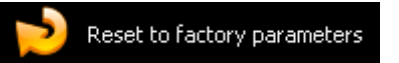

A pop-up window displays the following menu:

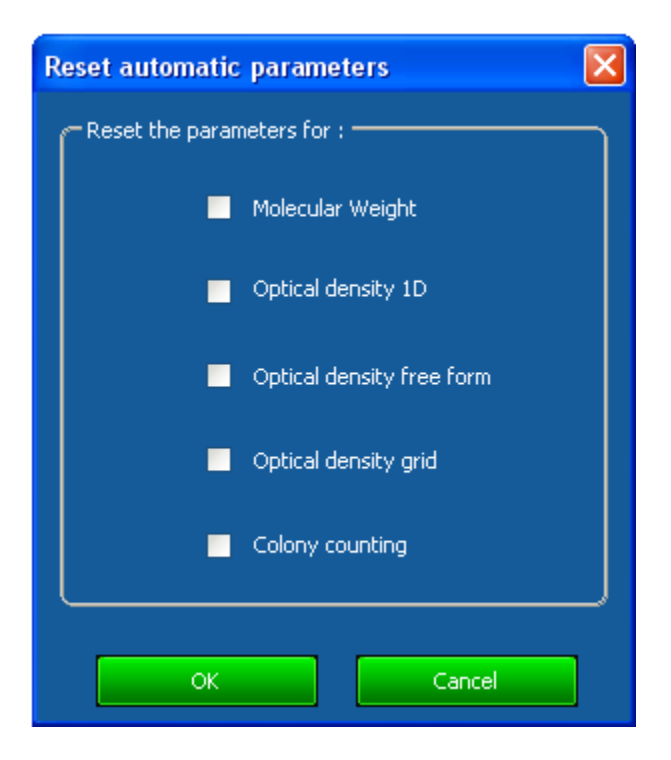

- ⇒ Select the software module for which you want to reset to the factory setting
- ⇔ Validate by clicking on OK

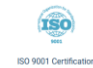

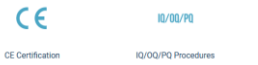

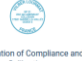